# Jak si půjčit elektronickou knihu

### EVÝPŮJČKY V NOVÉM KNIHOVNÍM SYSTÉMU KOHA

I v novém knihovním systému KOHA si můžete odkudkoliv vypůjčit e-knihu prostřednictvím online katalogu, který najdete na stránkách www.knihovnabreclav.cz

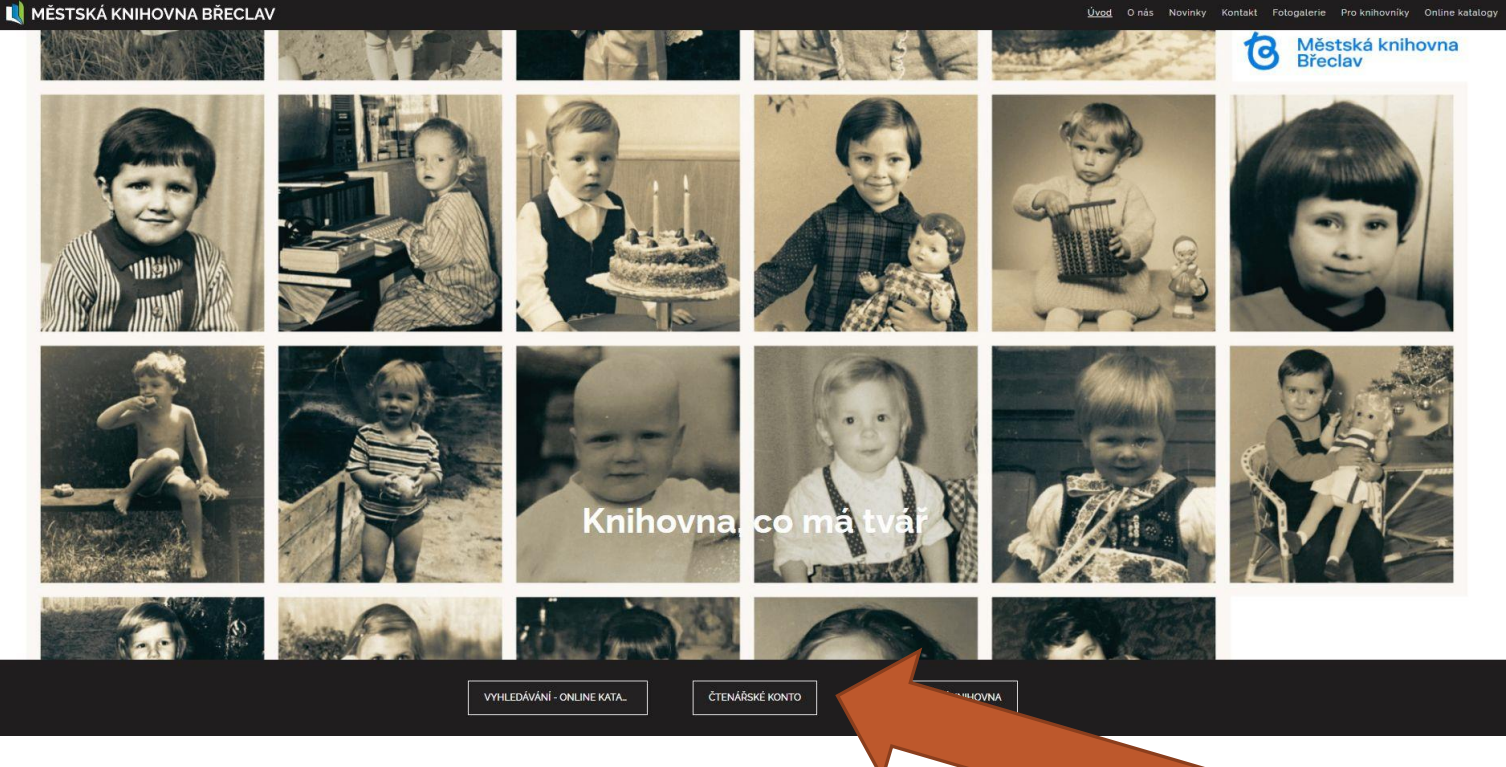

eVýpůjčky se realizují pomocí odkazu ČTENÁŘSKÉ KONTO

# PODMÍNKY:

Musíte být registrovaným čtenářem knihovny

Musíte mít ve svém uživatelském účtu v knihovně zadaný email.

eVýpůjčka je pro čtenáře z knihovny zdarma

Délka eVýpůjčky je 30 dní, po uplynutí této doby se e-kniha automaticky znepřístupní, eVýpůjčku není možné zkrátit.

Nevztahuje se na ní proto pokuta z prodlení, eVýpůjčka sama zmizí z vašeho zařízení.

Současně si lze vypůjčit maximálně dva tituly.

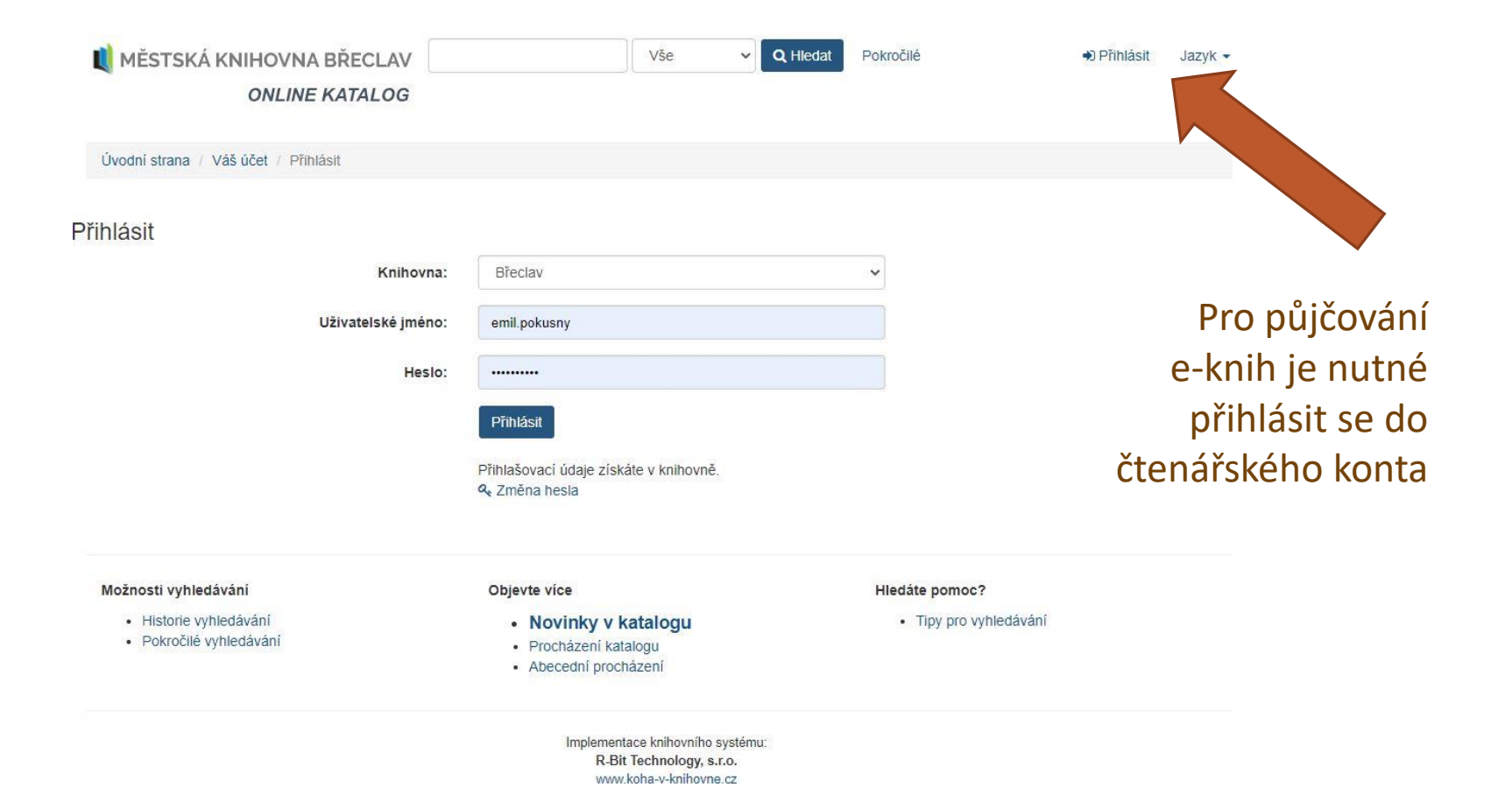

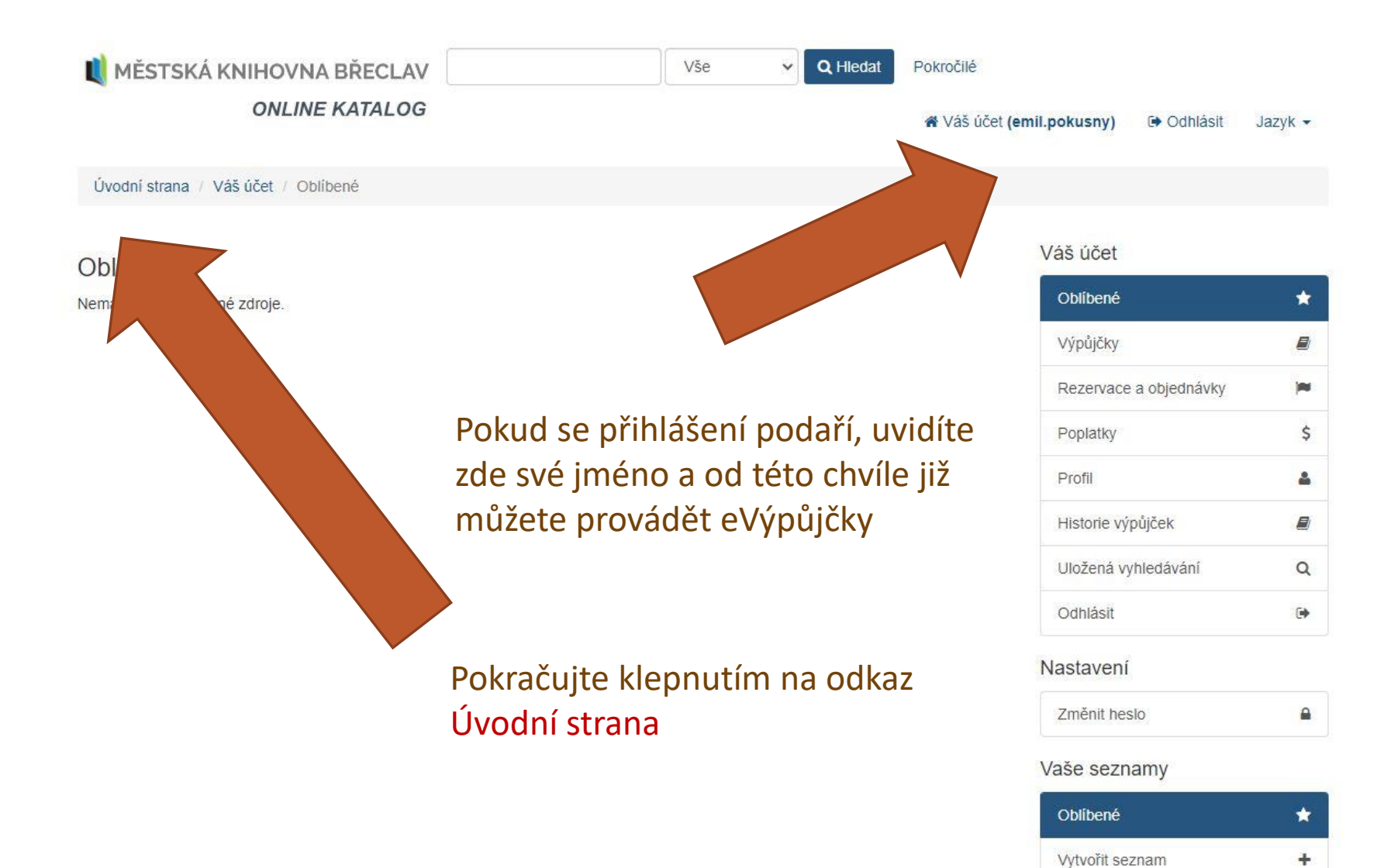

🕷 Váš účet (emil.pokusny) 🕞 Odhlásit 🛛 Jazyk 🕶

MĚSTSKÁ KNIHOVNA BŘECLAV ONLINE KATALOG

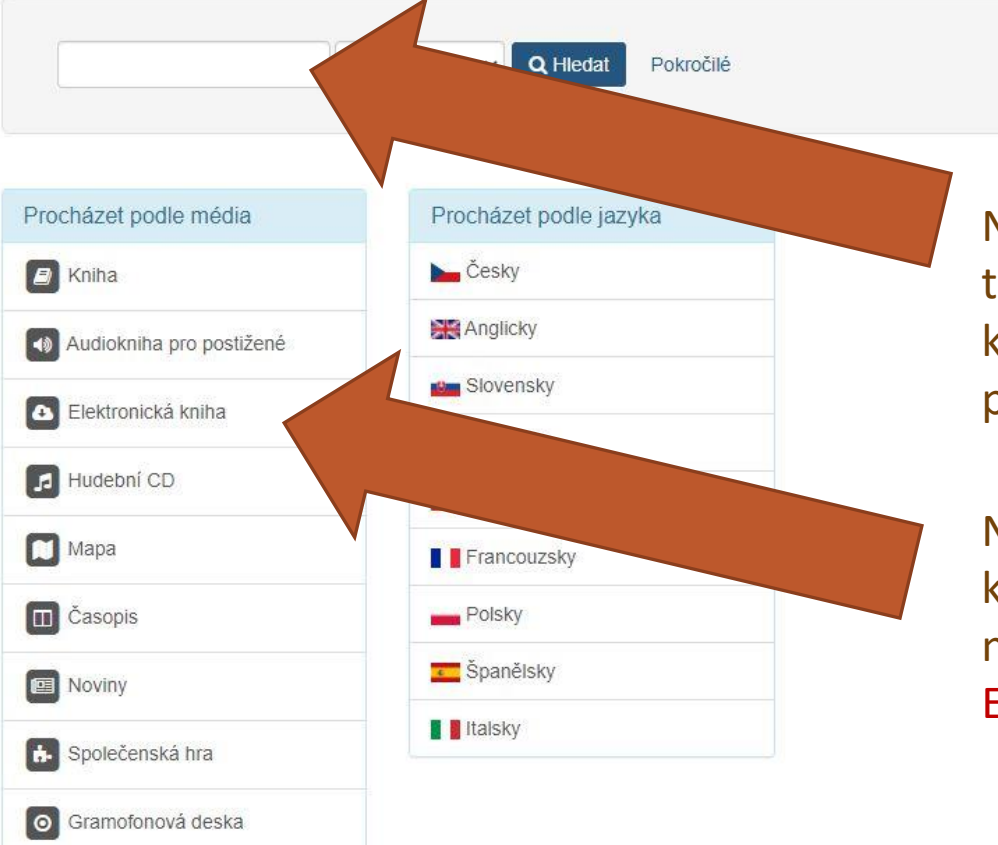

Nyní můžete vyhledat žádaný titul a zjistit, zda je v knihovně k dispozici i v elektronické podobě

Nebo můžete procházet katalog e-knih, které najdete pod odkazem Elektronická kniha

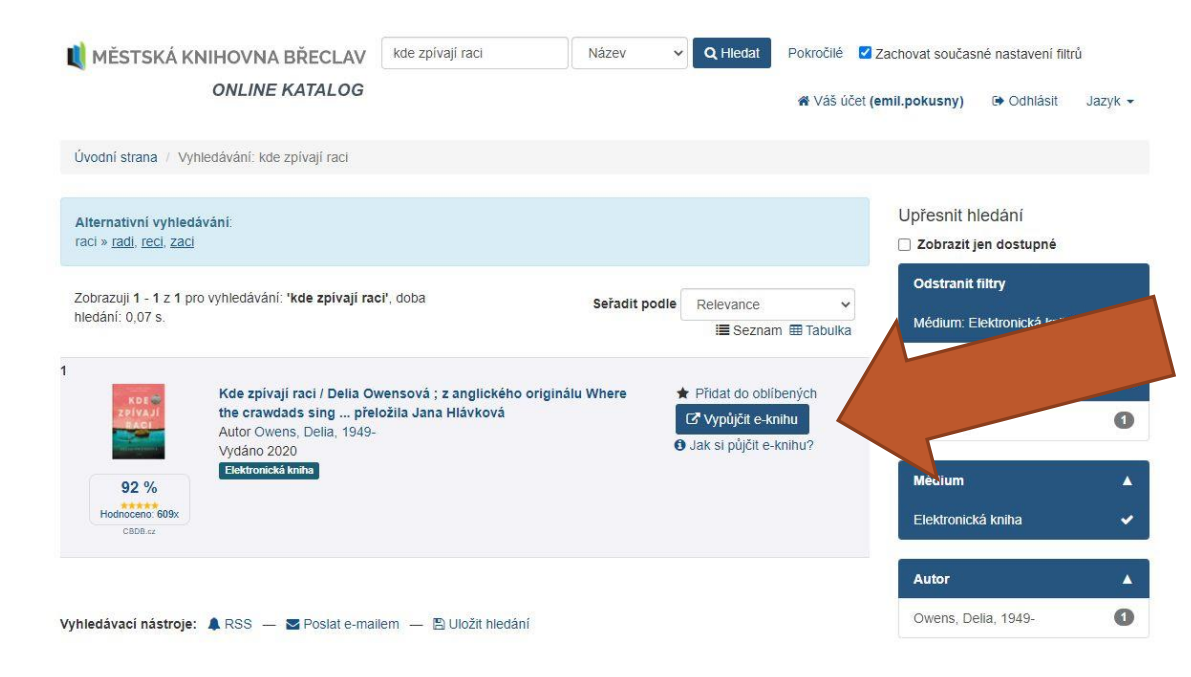

Pokud u knihy objevíte tlačítko Vypůjčit e-knihu je kniha k dispozici i v elektronické podobě

eVýpůjčku uskutečníte kliknutím právě na toto tlačítko

## A JE HOTOVO!

#### Nyní je možné si e-knihu stáhnout rovnou do čtečky, tabletu nebo mobilu

| 💐 MÉSTSKÁ KNIHOVNA BŘECLÁ                            | Vše Vše                                                             | ✓ Q, Hledat                                                        | Pokročilė                               |      |                      |  |  |  |
|------------------------------------------------------|---------------------------------------------------------------------|--------------------------------------------------------------------|-----------------------------------------|------|----------------------|--|--|--|
| ONLINE KATALO                                        | G                                                                   |                                                                    | 🕷 Váš účet (emil.pokusny) 🕞 Odhlásit Ja |      |                      |  |  |  |
| Úvodní strana / Vyhledávání / Lazar / / Elek         | stronické výpůjčky                                                  |                                                                    |                                         |      |                      |  |  |  |
| Elektronické výpůjčky                                |                                                                     |                                                                    |                                         |      |                      |  |  |  |
| Vaše výpůjčka byla zaznamenána a přířazena           | k účtu s e-mailovou adresou Unknown. Po synch                       | ronizaci bude dostupr                                              | ná přímo ve Vaší čtečce nebo aplik      | aci. |                      |  |  |  |
| Podrobnosti o půjčování e-knih naleznete na <u>r</u> | iašich stránkách.                                                   |                                                                    |                                         |      |                      |  |  |  |
| Možnosti vyhledávání                                 | Objevte vice                                                        |                                                                    | Hledáte pomoc?                          |      |                      |  |  |  |
| <ul> <li>Historie whiedávání</li> </ul>              | <ul> <li>Novinky v katalogu</li> <li>Procházení katalogu</li> </ul> | Novinky v katalogu     Procházení katalogu     Abecední procházení |                                         |      | Tipy pro vyhledávání |  |  |  |
| Pokročilé vyhledávání                                | <ul> <li>Abecední procházení</li> </ul>                             |                                                                    |                                         |      |                      |  |  |  |

Pokud si ale půjčujete e-knihu poprvé, je nutné se zaregistrovat na stránkách nebo v aplikaci palmknihy.cz

#### Pro možnost používat eVýpůjčky je potřeba si zřídit účet u palmknihy.cz

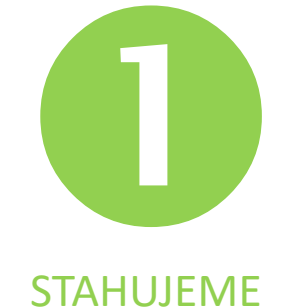

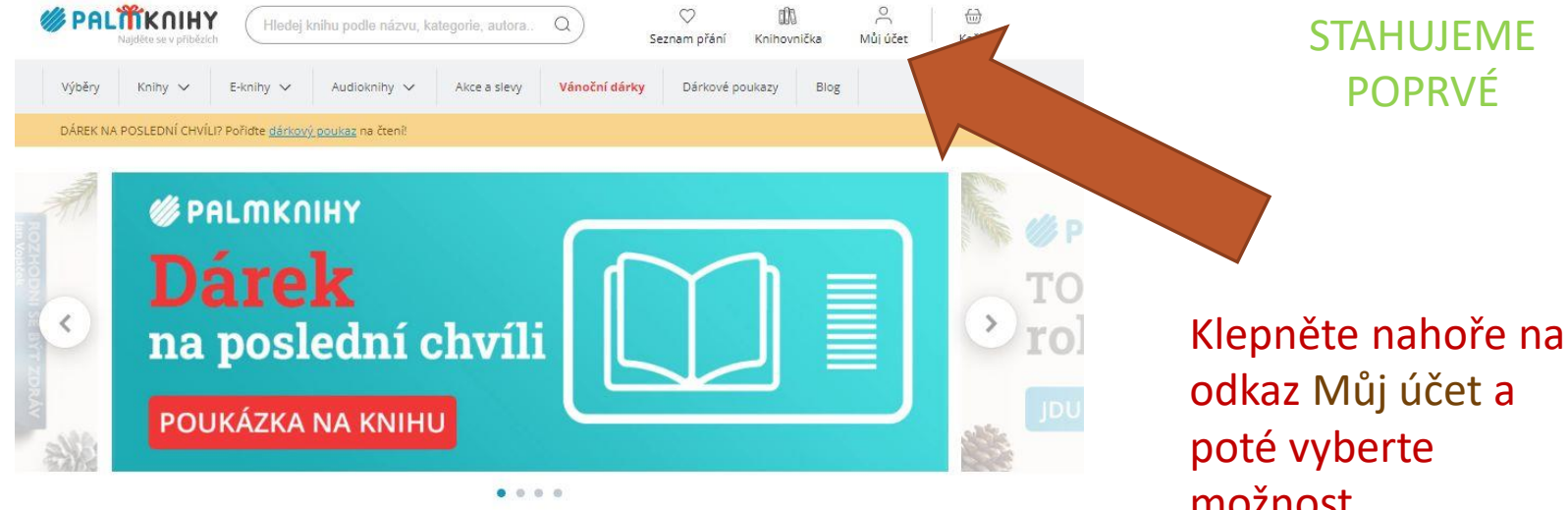

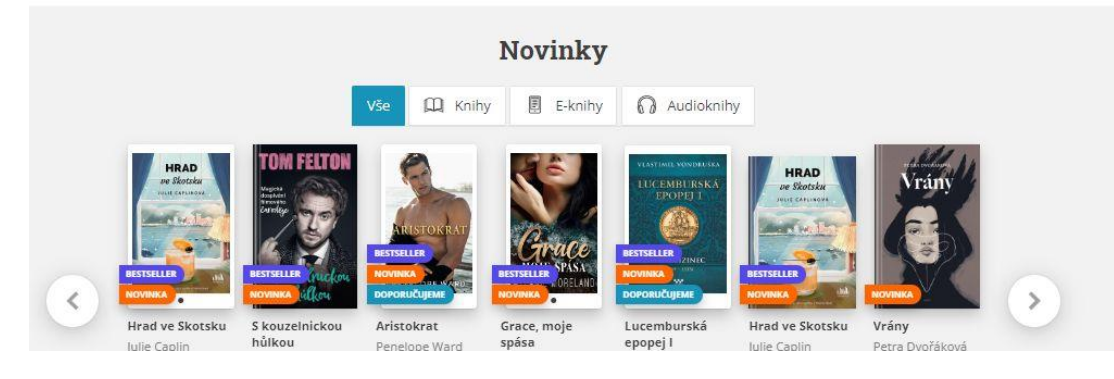

odkaz Můj účet a možnost REGISTRACE

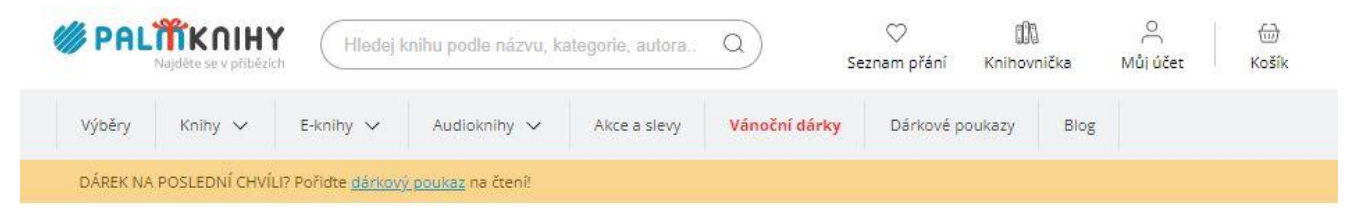

Registrace

#### Registrace

Pole označená hvězdičkou (\*) jsou povinná

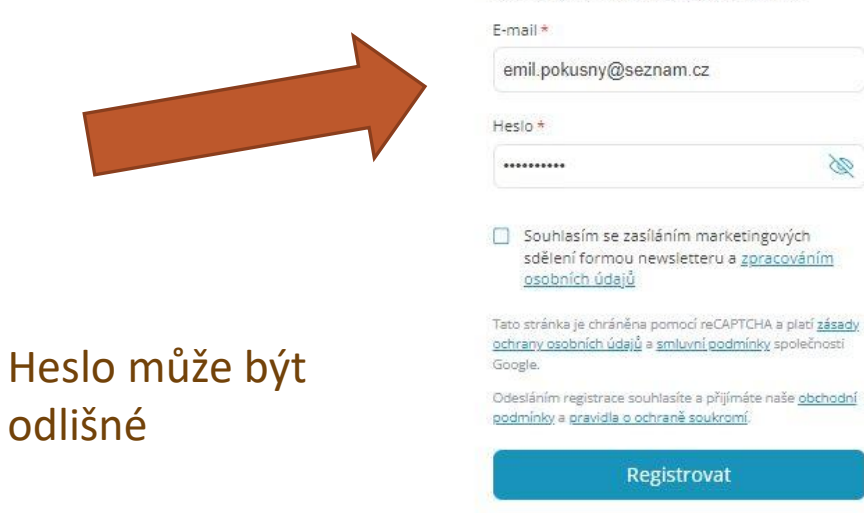

### POZOR!

Zaregistrujte se pod stejným e-mailem, jaký máte uvedený ve svém čtenářském účtu!

| 🥼 PAL    | <b>Majdëte se v přibězk</b> | Hledej H                  | mihu podle názvu, k       | ategorie, autora | ۵)     | C<br>Seznam | )<br>Ppřání | Knihovnička | emil | o<br>pokus | ්<br>Košík |
|----------|-----------------------------|---------------------------|---------------------------|------------------|--------|-------------|-------------|-------------|------|------------|------------|
| Výběry   | Knihy 🗸                     | E-knihy 🗸                 | Audioknihy 🗸              | Akce a slevy     | Vánočr | í dárky     | Dárko       | ové poukazy | Blog |            |            |
| DÁREK NA | POSLEDNÍ CHVÍI              | .l? Pořiđte <u>dárkov</u> | <u>í poukaz</u> na čtení! |                  |        |             |             |             |      |            |            |

Registrace

|                                                                                  | <b>Registrace dokončena</b><br>Gratulujeme, úspěšně jste dokončil/a registraci účtu.<br>Rovnou jsme Vás přihlásili.<br>Nyní můžete <u>začít nakupovat</u> .<br>Začít nakupovat |                                                                    |                                                                           |  |  |  |
|----------------------------------------------------------------------------------|----------------------------------------------------------------------------------------------------|--------------------------------------------------------------------|---------------------------------------------------------------------------|--|--|--|
|                                                                                  |                                                                                                    |                                                                    |                                                                           |  |  |  |
|                                                                                  | Ð                                                                                                    | $\odot$                                                            | (L)24                                                                     |  |  |  |
| <b>10 000+ výdejen</b><br>Síť výdejen DPD, Zásilkovna,<br>Balíkovna, Česká pošta | <b>Doprava zdarma</b><br>Při objednávce od 799 Kč<br>Jinak už od 29 Kč!                                                                                                    | Nákup bez rizika<br>Bezpečný nákup na e-shopu<br>s 20letou tradicí | <b>Rychlé odeslání</b><br>Zboží skladem expedujeme<br>obvykle do 24 hodin |  |  |  |

Své eVýpůjčky nyní naleznete v oddíle KNIHOVNIČKA, pod odkazem Moje eVýpůjčky

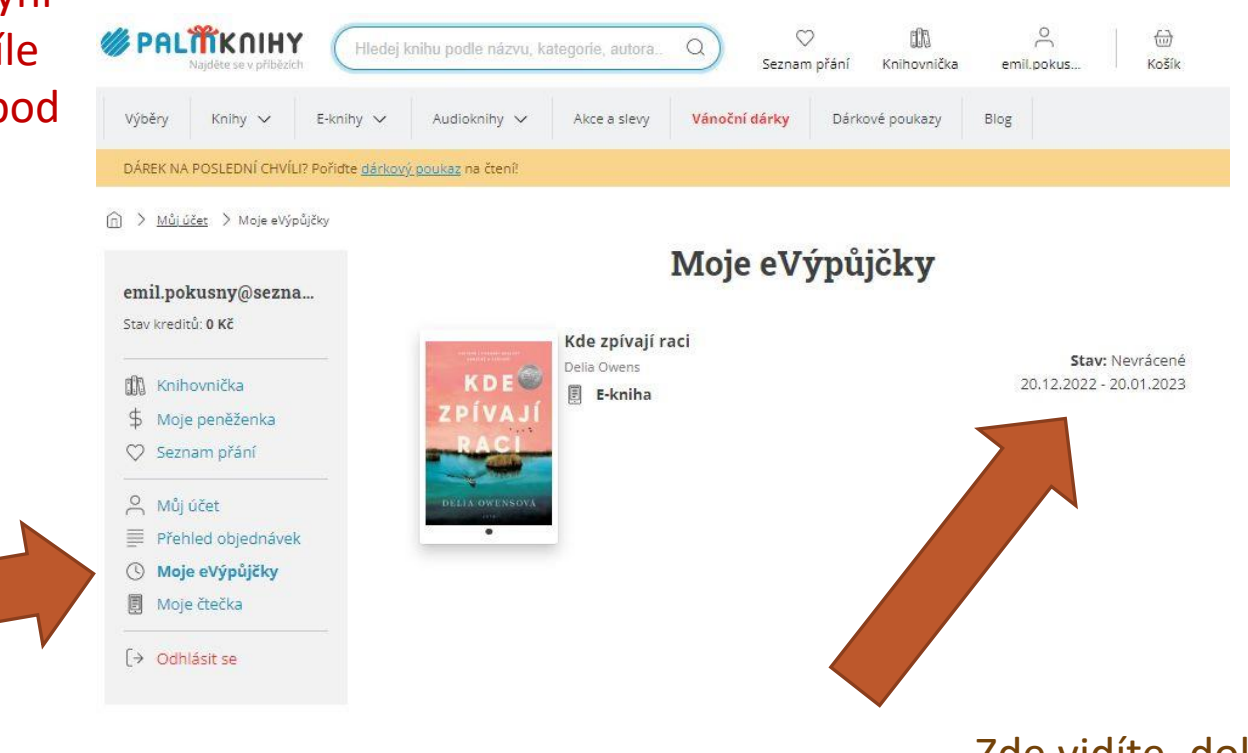

Zde vidíte, dokdy vaše eVýpůjčka trvá Po této úvodní registraci už je možné si eVýpůjčky stahovat rovnou do čtečky (ale jen pokud daný typ umožňuje instalaci aplikace PALMKNIHY) nebo do tabletu/mobilu s operačním systémem Android/iOS

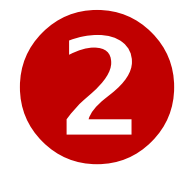

#### STAHUJEME PŘÍMO DO MOBILU/TABLETU/ČTEČKY

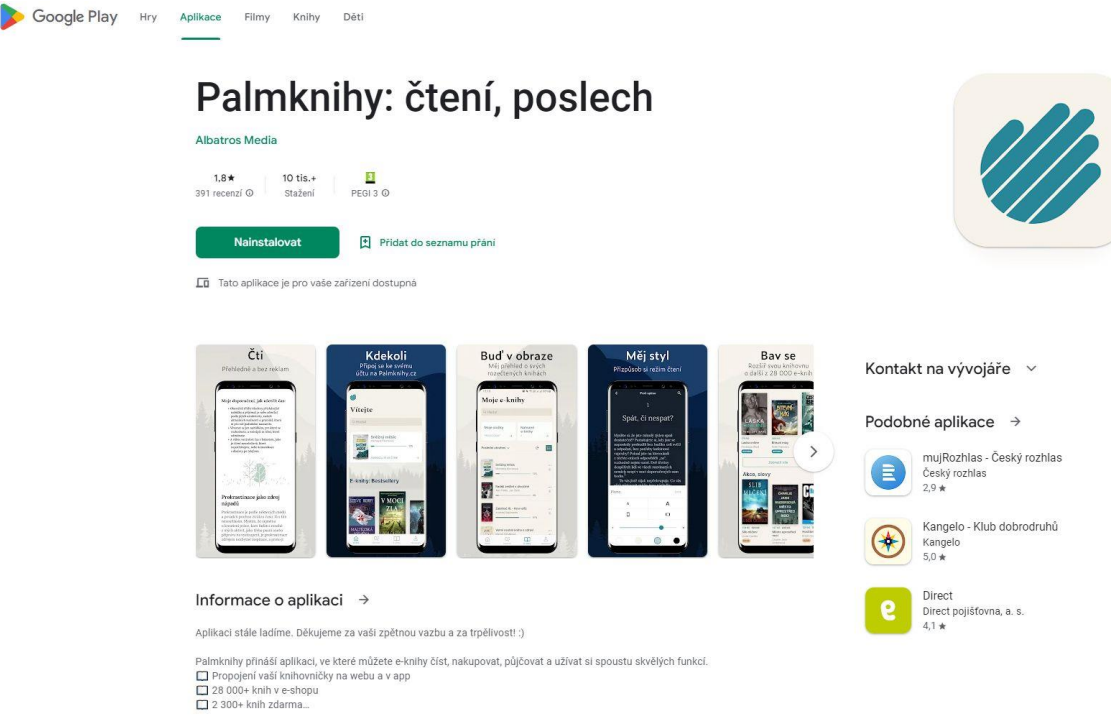

V obchodě s aplikacemi (Google Play pro Android, AppStore pro iOS) si vyhledejte a nainstalujte bezplatnou aplikaci PALMKNIHY

-----

# Registrace/přihlášení

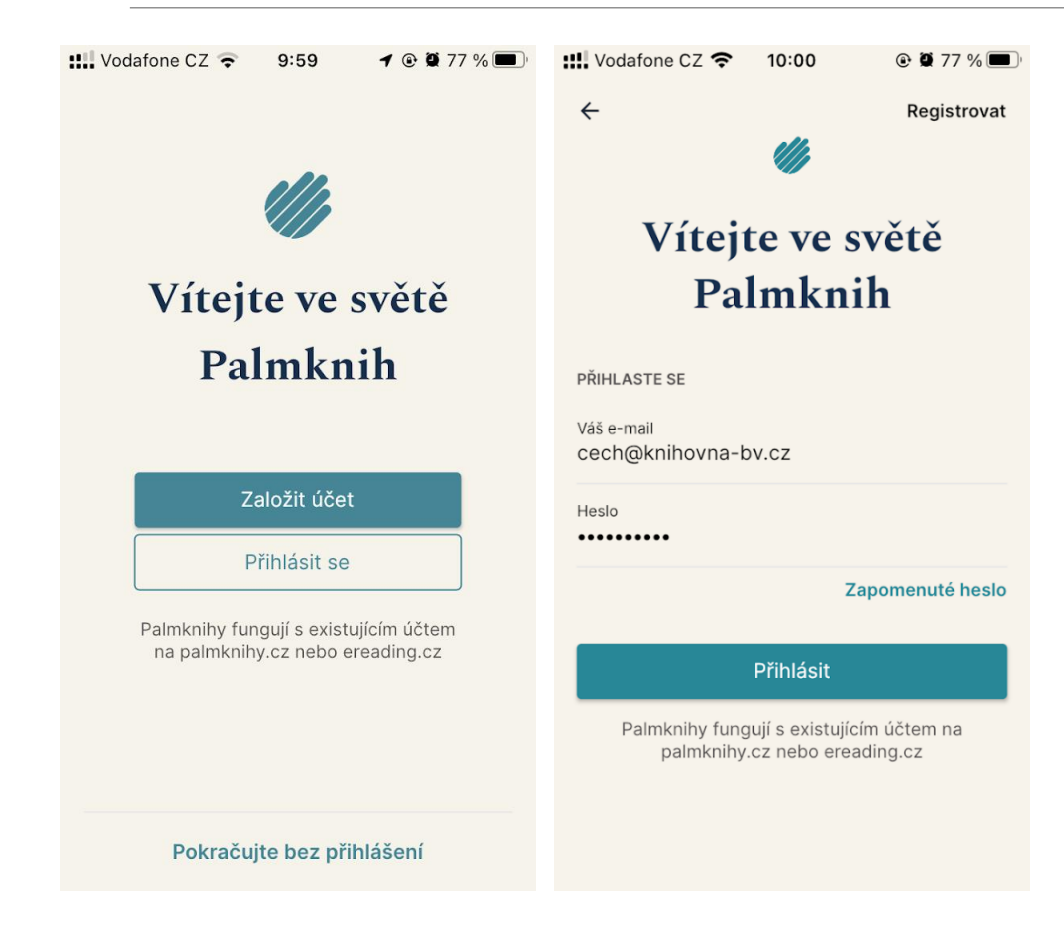

Spusťte aplikaci, pokud jste tak ještě neučinili, zaregistrujte se pod stejným e-mailem, jaký máte uvedený ve svém čtenářském účtu nebo se přihlaste už k existujícímu účtu.

eVýpůjčka

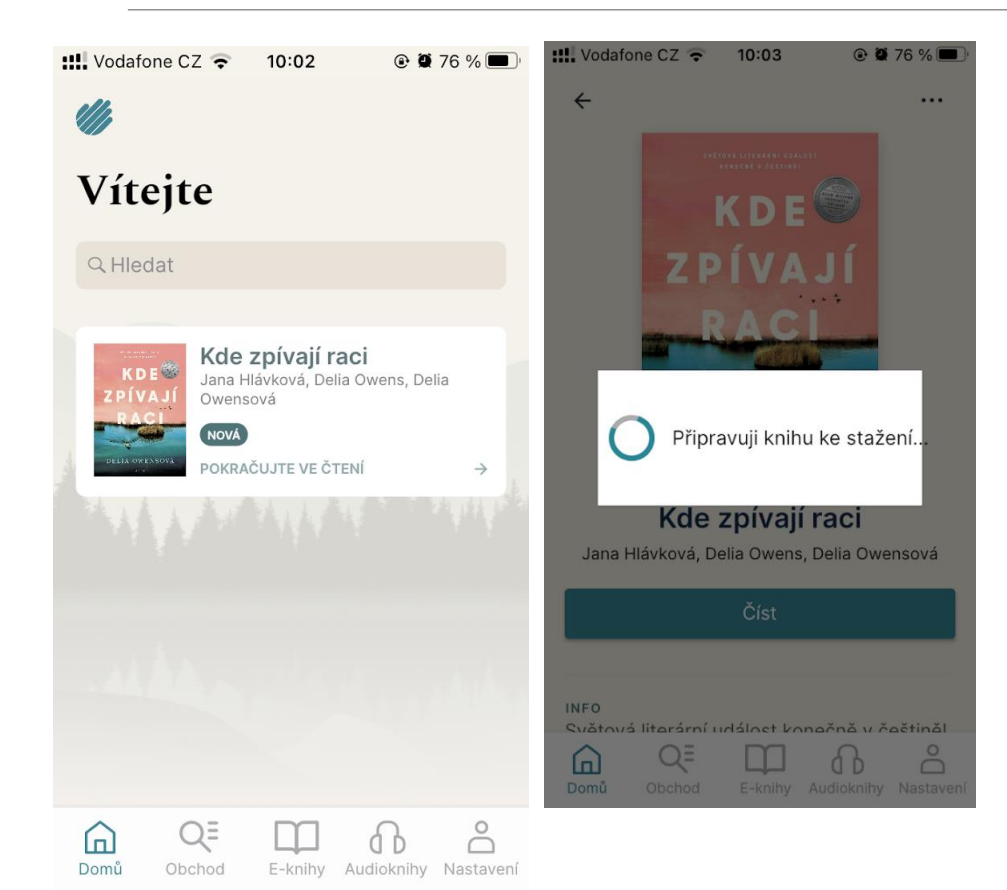

V aplikaci se vám objeví kniha, kterou jste si v knihovně vypůjčili.

Klepněte na ČÍST a kniha se následně stáhne do vašeho zařízení.

eVýpůjčka

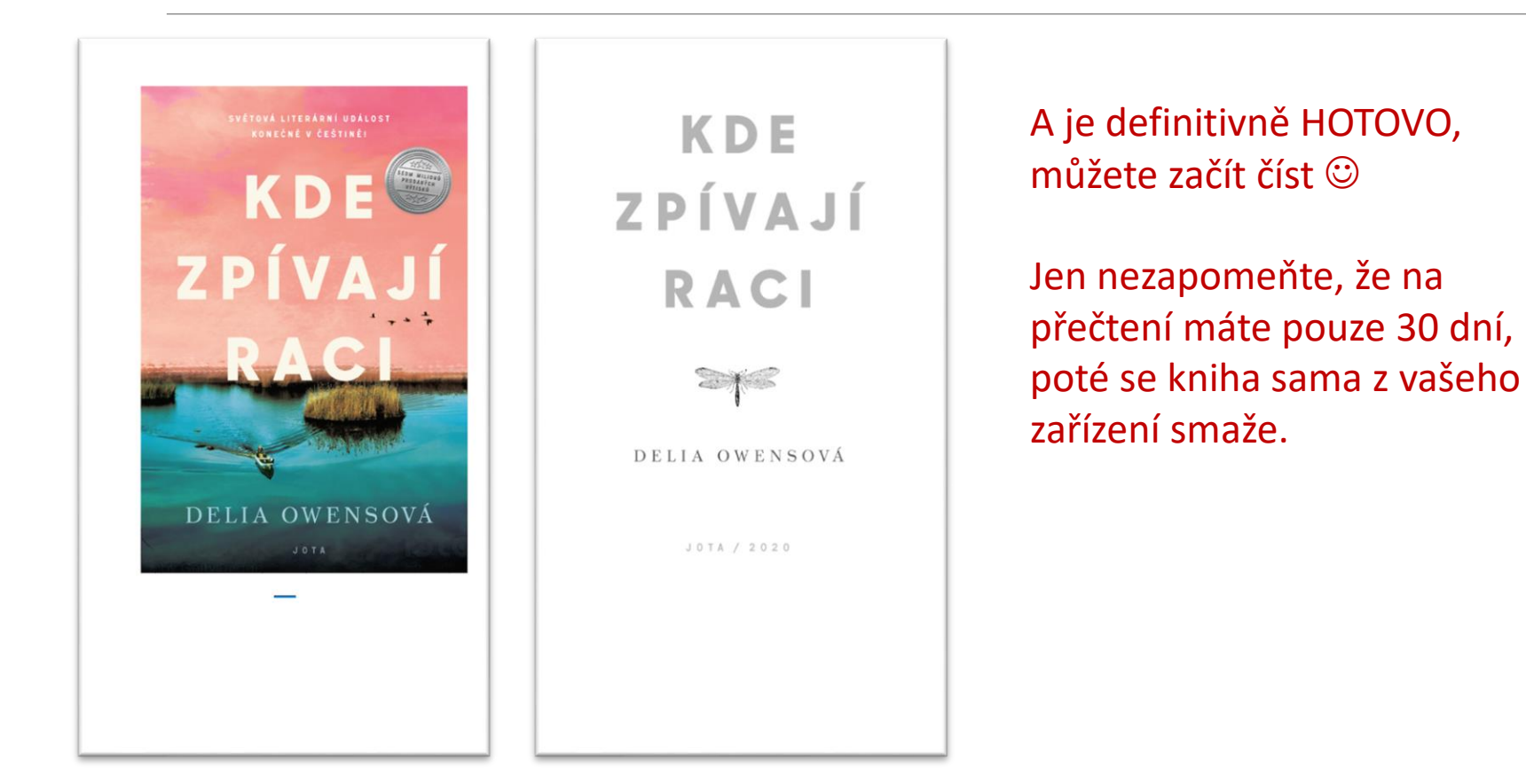

# Příjemné počtení!

Q

Kde zpívají raci

1969

←

Bažina není močál. Bažina je místo prosycené světlem, kde tráva prorůstá vodou a voda se vlévá do oblohy. Líné klikatící se řeky unášejí sluneční kotouč až do moře a dlouhonozí p kteří jako by vůbec nebyli pro let stvořen s nečekanou ladností zvedají ze země v křiku tisíce sněžných hus.

A hlouběji v bažině už skutečný močál přelézá v rašeliniště skrývající se v chlad lesích. Vody močálu jsou nehybné a te jejich blátivý chřtán pohltil všechno sv Dokonce i noční zvířata tady vylézají ve Čas od času je tu slyšet nějaký zvuk, ak srovnání s bažinou je močál tichý. Tlení je buněčný proces. Život se rozkládá a páchne a obraci se v hnilobnou prsť. Čpící bahniště, kde smrt plodí život.

Třicátého října 1969 ráno leželo v močálu tělo Chase Andrewse. Močál by mrtvolu přirozeně vstřebal V tichosti Nadobro by ji

3 z 517 Zbývá 1 strana

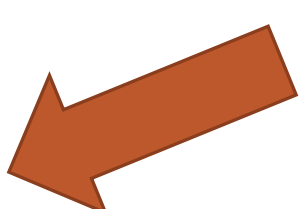

Aplikace si pamatuje místo, na kterém jste se čtením skončili, můžete si ale také vytvářet vlastní záložky, zobrazit obsah knihy nebo si přizpůsobit velikost písma tak, aby se vám četlo co nejpohodlněji.

## Případné dotazy pište na adresu cech@knihovnabreclav.cz